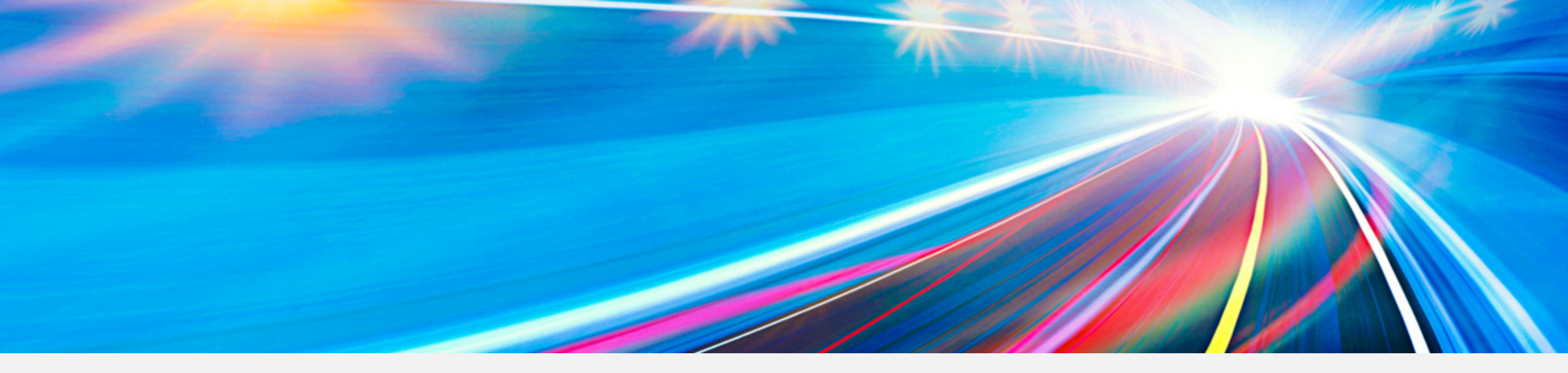

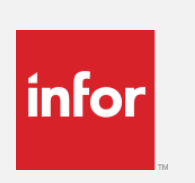

## Infor Partner Management eXchange ("IPMx") Partner Admin User Training

November 10, 2016

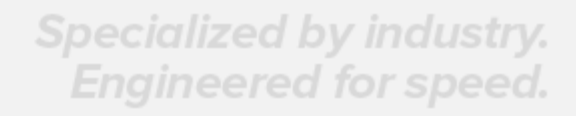

## About this training

infor

This training is designed for persons who have been designated as a "User Admin" for a Partner Company. The training includes:

- Overview of what IPMx is and how it is used internally and by Partners
- How to create or deactivate a User
- How to request Systems Access to the enables systems
- How to request a password reset for a User

Types of Partners included in this initial launch include:

- IPN Channel
- IPN Channel Public Sector
- IPN Alliance

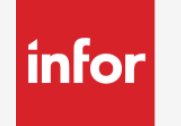

## Table of Contents

- What is IPMx
- Launch Schedule
- Types of Users
- Accessing IPMx
- Managing Existing Users
  - Modifying their set-up
  - Requesting Systems Access
  - Requesting a Password Reset
- Creating a New User
- What is, or is not, managed through IPMx?
- Application Support

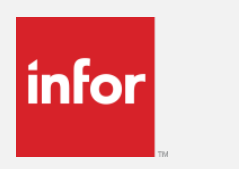

## What is IPMx?

## Specialized by industry. Engineered for speed.

## infor What is IPMx ?

## IPMx stands for Infor Partner Management eXchange

- Also referred to as IPMX or IPM in some contexts
- IPMx is both a database to manage Partner information as well as business application to manage Partner Users & System Access
  - Single repository which will contain information on all Infor Partners when rollout is completed
  - The business application provides Partner self-service
  - Improve speed for Partners to gain access to Infor systems
  - Integration to other business systems

5

## Business Challenges (why create IPMx?)

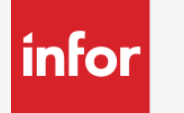

- In 2012, there were 300+ partners with access to Infor systems. Today there are 700+ partners with access to Infor systems and many more being added with the launch of new systems.
- Over 10,000 Partner Uses with access to one or more Infor Systems.
- Nearly 2,000 active Partners to be managed across all the different types of relationships - IPN, Alliance, Delivery, Solution (Product), Support, Education, Legacy Channel, etc.
- Launch of CPQ and the need to build partner margins into the configuration engine and for "Net" partners to calculate margin in the CPOF (Channel Partner Order Form).

## infor Two Components of IPMx

- Partner Self-Service User Management
  - Provide partners with Self-service tool to create user accounts & system access
  - Decrease the wait time from 3-5 business days to 1 business day or less for access to Infor systems
    - Enables partners to complete their training and certifications immediately.
  - Allow partners to fully manage their own users
    - Eliminate the need for the SARF (System Request Access Form) and decrease touch points
- Contract Management
  - Create central repository of all Partner Data (previous focus was on IPN & Alliances only)
  - Replace the manual Company spread sheets & Rate Sheet
    - Partner Data Warehouse only covered <50% of partners</li>
    - Old process subject to inaccuracies of data interpretation and spread sheet management
  - Needed a system that can feed Partner Contract Data into the Customer contracting systems (CPQ now and CLM in the future)

## IPMx Data structure and limitations infor

- How is the data structured and what is the scope that will an User Admin see?
  - An IPMx record has been set-up for Company/Agreement combination
  - A Partner who has 3 active Agreements with Infor will be set-up as 3 separate records in IPMx
    - Example a company has a 2PN Agreement, 2PG Agreement & Alliance Agreement
  - An Agreement with a Subsidiary Addendum may have 2+ IPMx Records
  - Most Partners have 1 relationship with Infor and 1 IPMx record
  - Why can't all the Agreements be under 1 record in IPMx?
    - The limitations in other Infor systems has required that IPMx is structured this way
    - There is work underway to look at modifications in this area for all our systems
  - IPMx is currently structured such that a User Admin can only see the Users for a single IPMx record (hence multiple User Admins will be required)

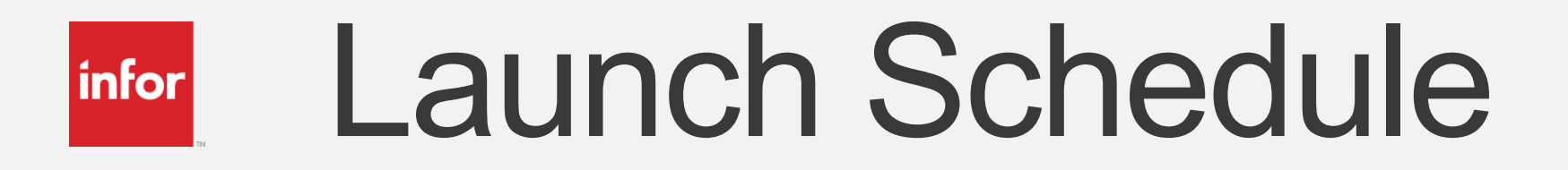

## Specialized by industry. Engineered for speed.

## **IPMx Phased Go-live**

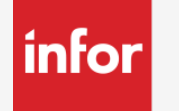

- Phase 1a Functions Enabled for Internal Use (1 May 2016)
  - Load Contract data for all IPN Channel, IPN Alliance and Non-IPN Channel Partners
  - Partner Contract data feed into CPQ
  - Use by the Global IT Help Desk for managing systems access and for testing selfservice functions
- Phase 1b Partner Access (17 November 2016)
  - Load User data for IPN Channel and IPN Alliance Partners
  - Self-Service User Management for Partners (Elimination of SARF)

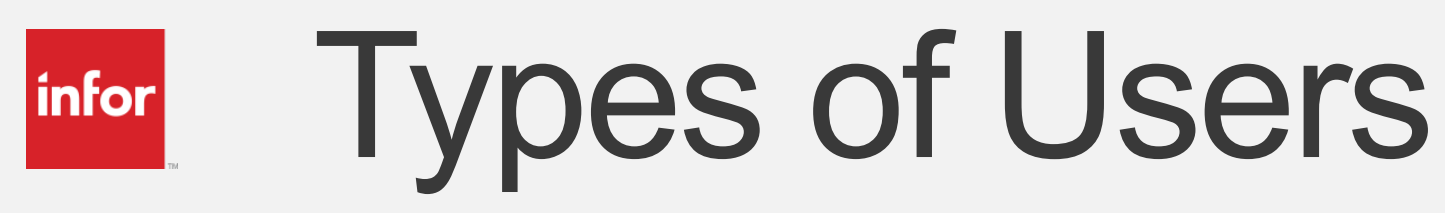

## Specialized by industry. Engineered for speed.

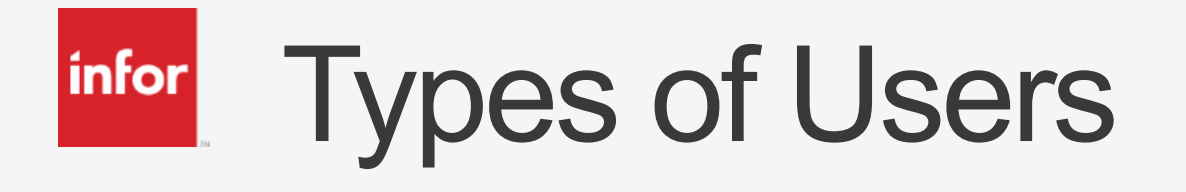

- Partner "User Admin"
  - A Person who has been designated to manage other Users for the Partner Company
  - Typically at least 2 persons for each Partner, but can be more than 2
  - Identified in FY17Q2 through email communication with the Partners
- Partner "User" (a standard User)
  - User records created and managed in IPMx
  - Standard User does not have the ability to access IPMx
- Internal Infor Users

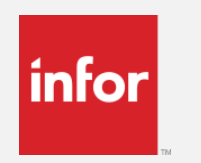

## Accessing IPMx

## Specialized by industry. Engineered for speed.

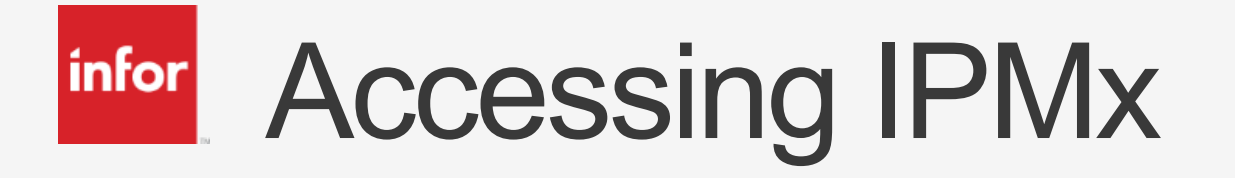

- After the Launch Date, each "User Admin" will access IPMx using their **Active Directory Account Information** 
  - This is your externals account UserID and Password
    - EXTERNALS\user\_account
    - Same account used to access the Sales Portal at salesportal.infor.com/partners
  - IPMx URL :

http://ipmx.infor.com/IPM/ListUsers.aspx

Partners should see a pop-up when they access this URL: 

| ?          | Authentication Required<br>Enter username and password for http://ipmx.infor.com |
|------------|----------------------------------------------------------------------------------|
| User Name: | EXTERNALS\my_userid                                                              |
| Password:  | •••••                                                                            |
|            | Cancel OK                                                                        |

## Possible Login Issues and step to resolve infor

- 1. Trying to connect to the wrong URL
  - Use the URL <a href="http://ipmx.infor.com/IPM/ListUsers.aspx">http://ipmx.infor.com/IPM/ListUsers.aspx</a>
- 2. Incorrectly typing your name or password
  - Try re-entering the correct userid in the form EXTERNALS\my userid  ${}^{\bullet}$
  - Re-enter your password
- 3. You are an User Admin and you tried your login on the above URL but it was not authenticating your user ID on the IPMx URL
  - Make sure you are including the domain name: EXTERNALS\my userid
  - Test if you can you log into the Sales Portal? If yes, then go to #4
  - If you cannot log into the Sales Portal, submit an Xtreme Incident requesting an Externals Active Directory User ID and that they set you up as an IPMx User Admin
- 4. You received a message "You are not a valid IPM user, please contact administrator"
  - Submit an Xtreme Incident requesting to become an IPMx User Admin

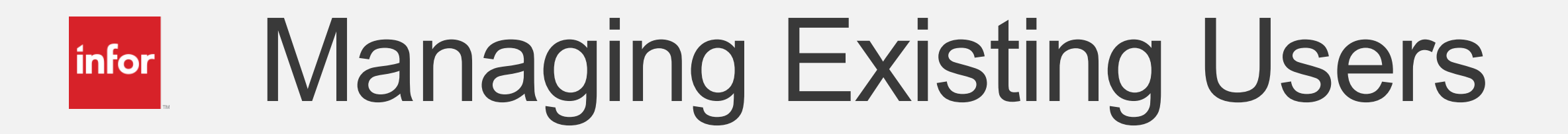

## Specialized by industry. Engineered for speed.

## infor Managing Existing Users

- As an User Admin, you have the ability to perform the following actions:
  - Change a User's profile including upgrading from standard User to User Admin & update the role, job title, phone number, city, or country
  - Inactivate a User
  - Change a User expiration date
  - Request an "Externals" Active Directory Account be set-up for a User that does not have one.
  - Make a Systems Access Request for yourself or any other user in your company
  - Request a password reset
  - Add a User

## Initial Screen when an User Admin logs in

| info | nfor Infor Partner Management <sup>®</sup> |      |            |            |            |                           |              |  |  |  |  |
|------|--------------------------------------------|------|------------|------------|------------|---------------------------|--------------|--|--|--|--|
| Но   | Home Requests - About -                    |      |            |            |            |                           |              |  |  |  |  |
| A    | Add User Access Request                    |      |            |            |            |                           |              |  |  |  |  |
| Co   | Company: Bullpad Consulting Test Company   |      |            |            |            |                           |              |  |  |  |  |
|      | Edit                                       | View | User Type  | First Name | Last Name  | Email Address             | Phone<br>(n) |  |  |  |  |
|      | ۶                                          | 11   | User Admin | Ob         | Storin     | obstorin@comcast.net      |              |  |  |  |  |
|      | ۶                                          | 11   | User       | TestUser10 | TestUser10 | TestUser10@test1.com      |              |  |  |  |  |
|      | ۶                                          | 10   | User       | John T.    | Doe        | veena.boguda@test2.com    |              |  |  |  |  |
|      | ۶                                          | lli  | User       | Dummy      | User       | my:test@comcastzzzzzz.net |              |  |  |  |  |
|      |                                            | 10   | User Admin | Mo         | Storin     | mostorin@comcast.net      |              |  |  |  |  |

Mo Storin

Status A City Country O. (0) (A) (A) United States Mariotta Active India Active hyd Hyderabad India Active Marietta Albania Active Miami United States Active Displaying: 1 - 5 of 5 Page 1 of 1 b bl 14 -

## infor

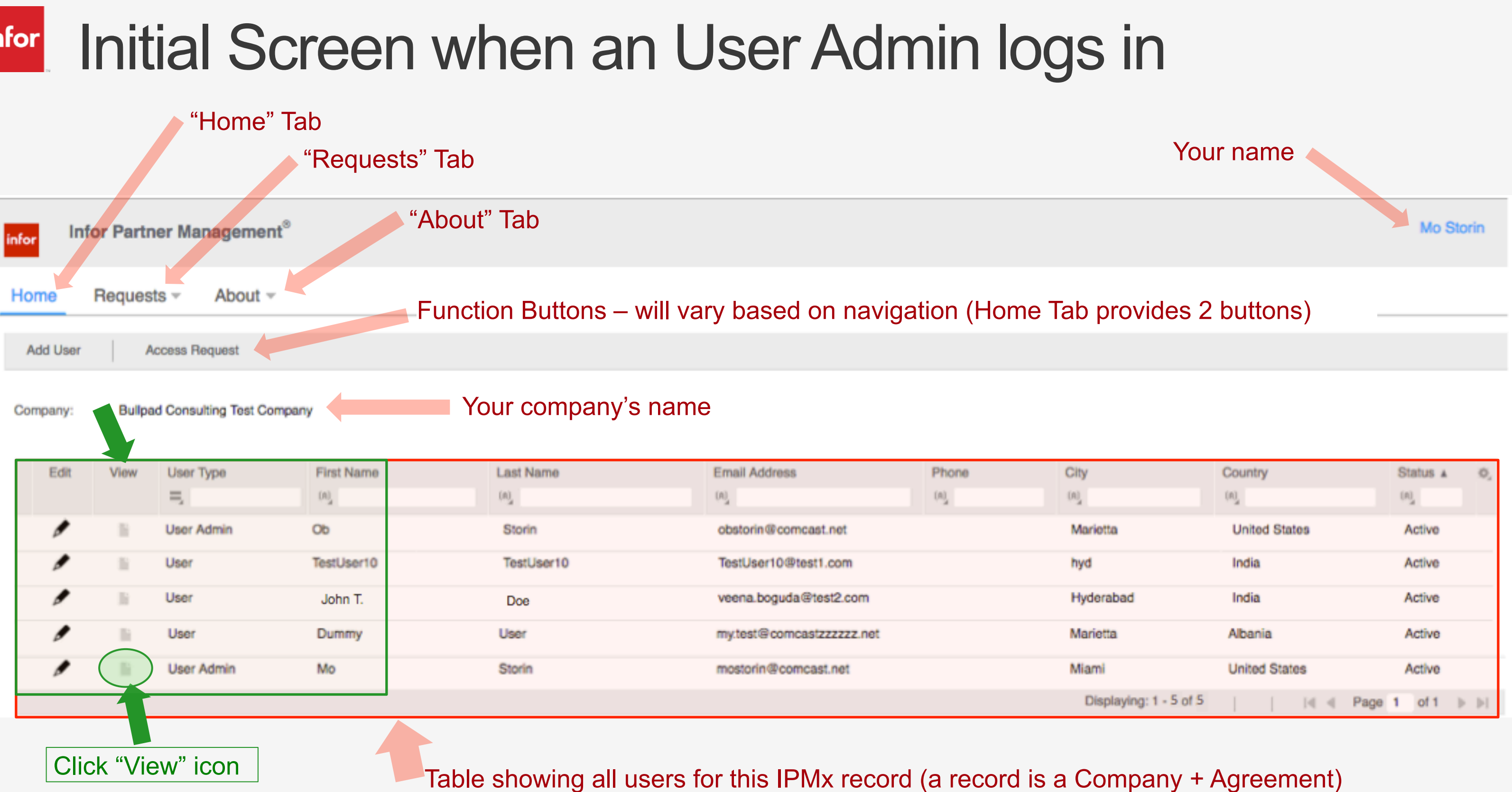

| City                   | Country       | Status 🛦 🔘        |
|------------------------|---------------|-------------------|
| (A)                    | (a)           | (A)               |
| Mariotta               | United States | Active            |
| hyd                    | India         | Active            |
| Hyderabad              | India         | Active            |
| Marietta               | Albania       | Active            |
| Miami                  | United States | Active            |
| Displaying: 1 - 5 of 5 | 4 4           | Page 1 of 1  >  > |

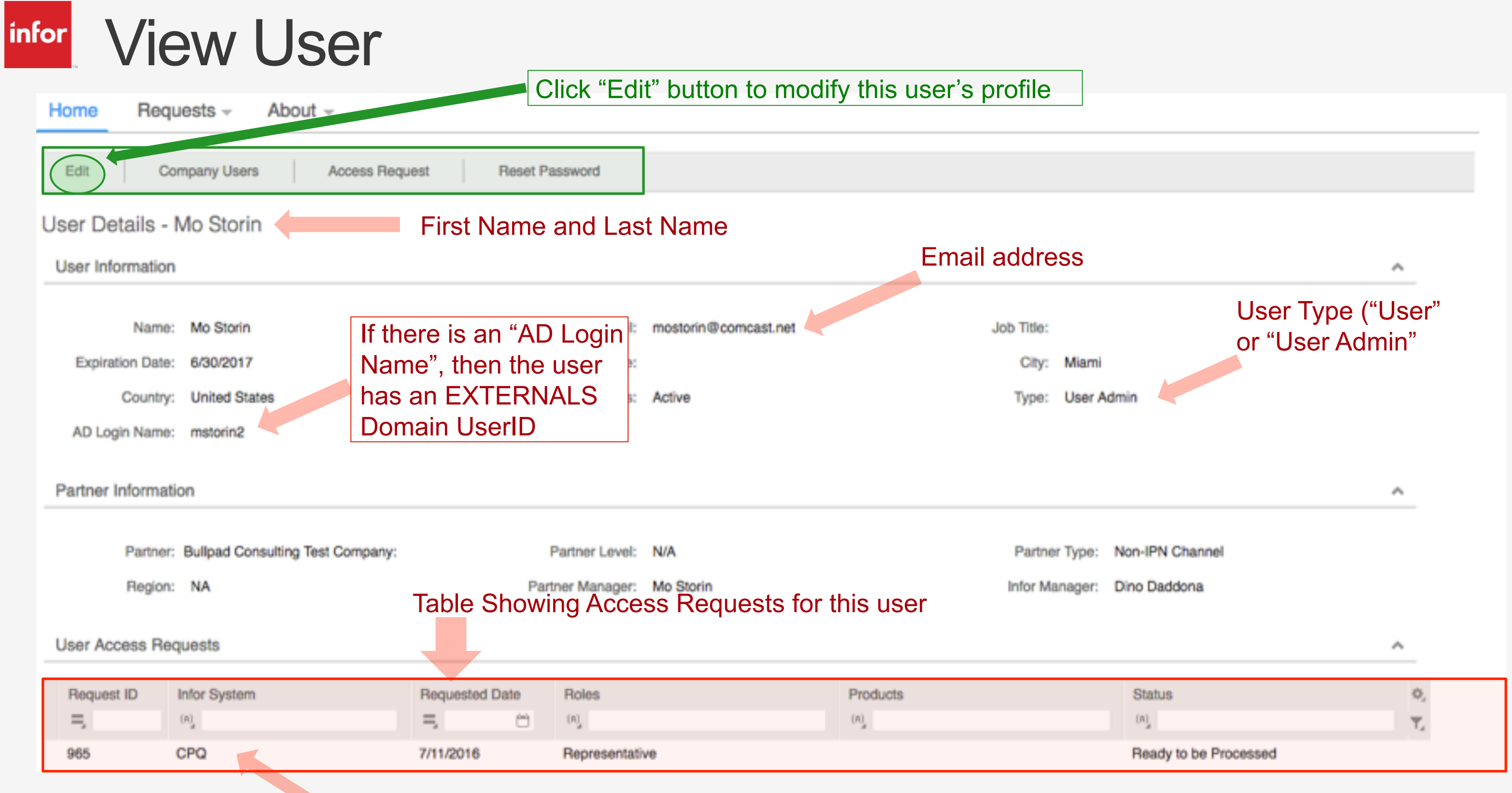

## Example of prior systems access request for CPQ

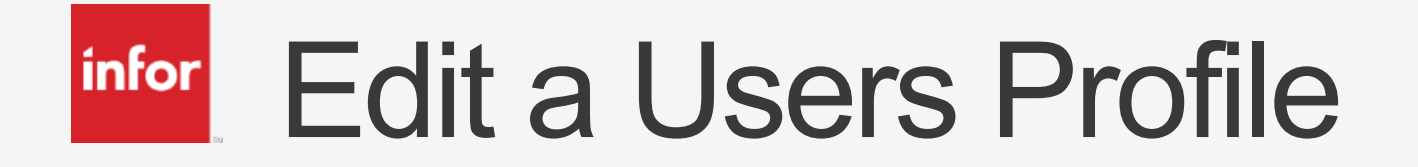

| Home Requ                     | Jests - About - |                           |                                                     |                        |                      |   |
|-------------------------------|-----------------|---------------------------|-----------------------------------------------------|------------------------|----------------------|---|
| Edit User<br>User Information | You             | can modify the data in th | ne text fields except for e                         | email address which is | s read-only          |   |
| *First Name:                  | Мо              | Last Name:                | Storin                                              | *Email:                | mostorin@comcast.net |   |
| Expiration Date:              | 6/30/2017       | Job Title:                |                                                     | Phone:                 |                      |   |
| *City:                        | Marietta        | *Country:                 | Select Country                                      | *Status:               | Active               | Ŧ |
| *Туре:                        | User Admin      | *                         | Republ XQ                                           |                        |                      |   |
|                               | Select Type     |                           | Czech Republic                                      | Ear the "C             | ountry" dron         |   |
|                               | User Admin      |                           | Dominican Republic<br>Iran (Islamic Republic of)    | down, typi             | ng any portion       |   |
|                               |                 |                           | Korea, Dem. People's Republic                       | of the cou             | ntry name will       |   |
| voiration Data m              | ust be between  |                           | Korea, Republic of<br>Lao People's Dem. Republic of | shown in t             | he drop down         |   |
| oday and 2 years              | s from today.   | Drop down                 | Moldova, Republic of                                |                        |                      |   |
|                               |                 |                           | Syrian Arab Republic                                |                        |                      |   |

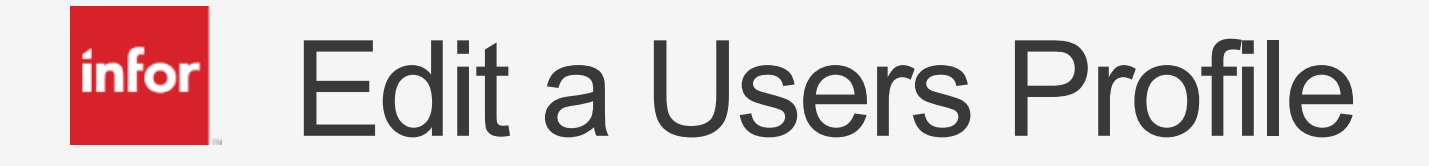

d

| Edit Lleer        |                        |                          |                                |
|-------------------|------------------------|--------------------------|--------------------------------|
| Luit User         |                        |                          |                                |
| User Information  | You                    | can modify the data in t | the text fields except for ema |
| *First Name: 👖    | Mo                     | *Last Name:              | Storin                         |
| *Expiration Date: | 6/30/2017              | Job Title:               |                                |
| *City:            | Marietta               | Country:                 | United States +                |
| *Type:            | User Admin             | ~                        |                                |
| *User Role:       | Select User Role 👻     |                          |                                |
|                   | Q<br>Select User Bole  |                          | Save                           |
|                   | Sales                  |                          |                                |
| 5                 | Support                |                          |                                |
| r Role            | Professional Services  |                          |                                |
| o down            | Marketing              | Click "Save              | e" button to save changes      |
| F                 | Research/Development   | (or "Cancel"             | " to discard changes)          |
| (                 | CEO                    |                          | <u> </u>                       |
| 1                 | Finance/Administration |                          |                                |

## ddress which is read-only

| *Ema m   | ostorin@comcast.net |
|----------|---------------------|
| Phone: ( |                     |
|          |                     |
| *Status: | Active 👻            |
|          | Select Status       |
|          | Active              |
|          | Inactive            |
|          |                     |

Select "Inactive" for a user who has left the company or no longer needs access to any Infor System, then set Expiration date to current date.

## <sup>infor</sup> Customize the User List Table

| info | Infor Partner Management <sup>®</sup> |        |                         |            |            |                          |     |          |  |  |  |
|------|---------------------------------------|--------|-------------------------|------------|------------|--------------------------|-----|----------|--|--|--|
| Н    | me                                    | Reques | ts - About -            |            |            |                          |     |          |  |  |  |
|      | Add User Access Request               |        |                         |            |            |                          |     |          |  |  |  |
| Co   | mpany:                                | Bullpa | d Consulting Test Compa | any        |            |                          |     |          |  |  |  |
|      | Edit                                  | View   | User Type               | First Name | Last Name  | Email Address            | (A) | Ci<br>(A |  |  |  |
|      | ۶                                     | 1      | User Admin              | Оь         | Storin     | obstorin@comcast.net     |     | 1        |  |  |  |
|      | ۶                                     | 11     | User                    | TestUser10 | TestUser10 | TestUser10@test1.com     |     | 1        |  |  |  |
|      | ۶                                     | li -   | User                    | Veena      | Hos        | veena.boguda@test2.com   |     | ł        |  |  |  |
|      |                                       | lli    | User                    | John T.    | Doe        | my.test@comcastzzzzz.net |     | N        |  |  |  |
|      | ۶                                     | lì     | User Admin              | Mo         | Storin     | mostorin@comcast.net     |     | N        |  |  |  |
|      |                                       |        |                         |            |            |                          |     |          |  |  |  |

|   |   | - | _     |   |
|---|---|---|-------|---|
|   | - | _ | <br>_ | - |
|   |   | _ |       |   |
|   | _ | _ |       |   |
| _ |   | _ |       |   |

| hity                   | Country       | Status 🔺 🕸        |
|------------------------|---------------|-------------------|
| Mariotta               | United States | Active            |
| hyd                    | India         | Active            |
| Hyderabad              | India         | Active            |
| Marietta               | Albania       | Active            |
| Miami                  | United States | Active            |
| Displaying: 1 - 5 of 5 |               | Page 1 of 1  >  > |

## <sup>Infor</sup> Customize the User List Table

| infor | Info    | or Part | ner Managem        | ent <sup>⊗</sup>    |          | Type<br>searc | any pa<br>ch for in | rt of value y<br>side the co | /ou want<br>lumn. | t to         |             |      |
|-------|---------|---------|--------------------|---------------------|----------|---------------|---------------------|------------------------------|-------------------|--------------|-------------|------|
| Ho    | mo      | Reque   | ete – Abou         | t                   |          |               | lidcards            | s necessary                  | <b>.</b>          |              |             |      |
|       |         | neque   |                    |                     |          | Inen          | nit ent             | ег кеу                       |                   |              |             |      |
| A     | dd User |         | Access Request     |                     |          |               |                     |                              |                   |              |             |      |
| Con   | mpany:  | Bullp   | ad Consulting Test | Company             |          |               |                     |                              |                   |              |             |      |
|       | Ed      | Vie     | User Type          | First Name          | L        | ast Name      | E                   | mail Address                 |                   | Phone        | City        | 0    |
|       |         |         | =                  | (A)_d               | ()       | a) Doe        | 1                   | (A)                          |                   | (A)<br>      | (A) Ma      |      |
|       | ۶       | lli     | User               | John T.             | D        | oe            | п                   | ny.test@comcastzzzz          | zz.net            |              | Marietta    | F    |
|       |         |         |                    |                     |          |               |                     |                              |                   |              |             | Di   |
|       |         |         |                    |                     |          |               |                     |                              |                   |              |             |      |
|       |         | ,       | Add User           | Access Request      |          |               |                     |                              |                   |              |             |      |
|       |         |         |                    |                     |          |               |                     |                              |                   |              |             |      |
|       |         | Co      | ompany: Bull       | oad Consulting Test | Company  | -             | Drag                | and drop a                   | field nar         | ne to m      | love a coli | umn  |
|       |         |         |                    |                     | Status * |               |                     |                              |                   |              |             |      |
|       |         |         | Edit View          | User Type           |          |               | Last Name           | e Emai                       | I Address         |              | Phone       | City |
|       |         |         |                    | -                   | 00       | υų            |                     | 002                          | ωğ                |              | (A)         |      |
|       |         |         | <b>5</b>           | User                | Active   | John T.       |                     | Doe                          | my.test@          | 0comcastzzzz | zz.net      |      |

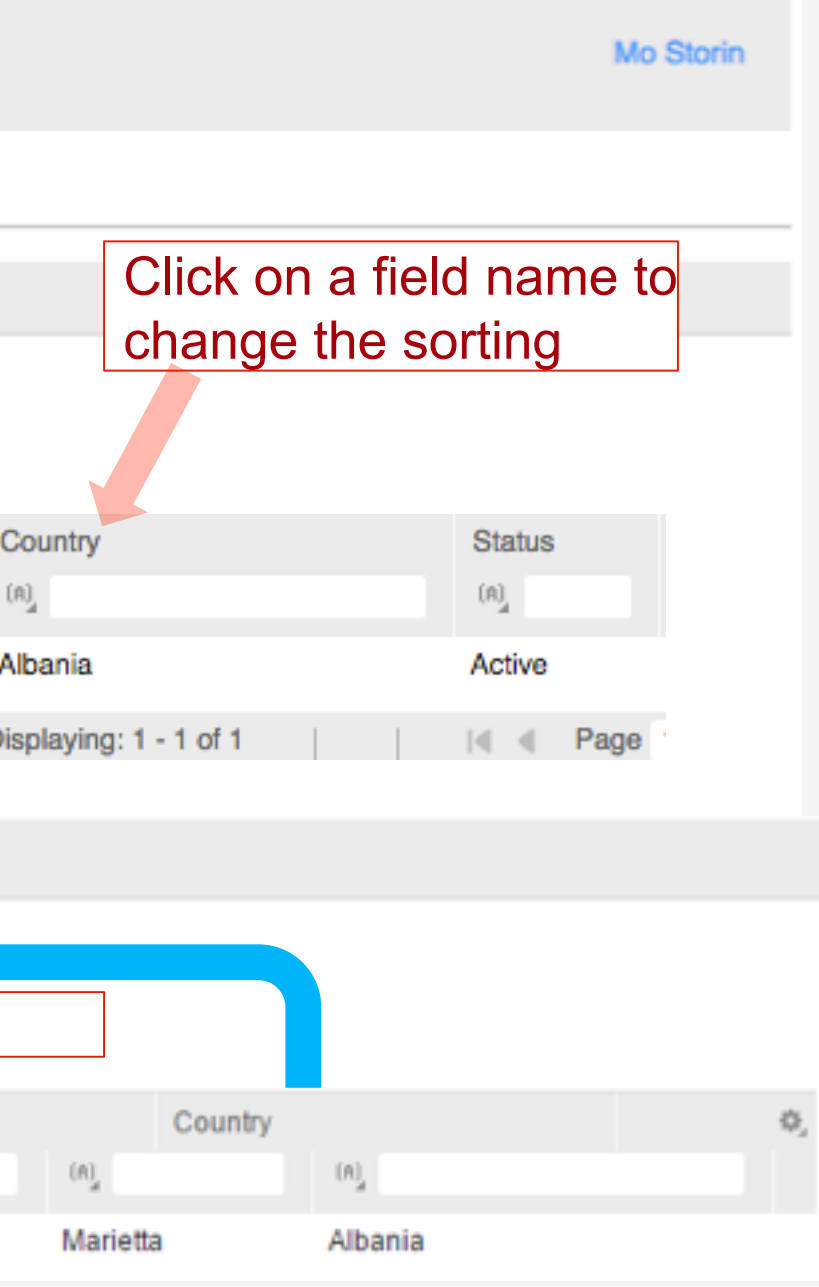

## <sup>infor</sup> Customize the User List Table

| in In                | ofor Partr | ner Manageme                           | nt <sup>®</sup> |            |                       | Click the se | etting |
|----------------------|------------|----------------------------------------|-----------------|------------|-----------------------|--------------|--------|
| Home                 | Reques     | its - About                            |                 |            |                       | Then click c | on "Co |
| Add User<br>Company: | Bullpa     | Access Request<br>ad Consulting Test C | ompany          |            |                       |              |        |
| Edit                 | View       | User Type                              | First Name      | Last Name  | Email Address         | Phone        | C.     |
| 1                    | 1          | User Admin                             | ОЬ              | Storin     | obstorin@comcast.net  |              | N      |
| ۶                    | 11         | User                                   | TestUser10      | TestUser10 | TestUser10@test1.com  |              | h      |
| ۶                    | 18         | User                                   | Veena           | Hos        | veena.boguda@test2.co | m            | ł      |
|                      | li         | User                                   | John T.         | Doe        | my.test@comcastzzzzz  | net          | N      |
| ۶                    | li         | User Admin                             | Mo              | Storin     | mostorin@comcast.net  |              | N      |
|                      |            |                                        |                 |            |                       |              |        |

You can hide or unhide standard fields

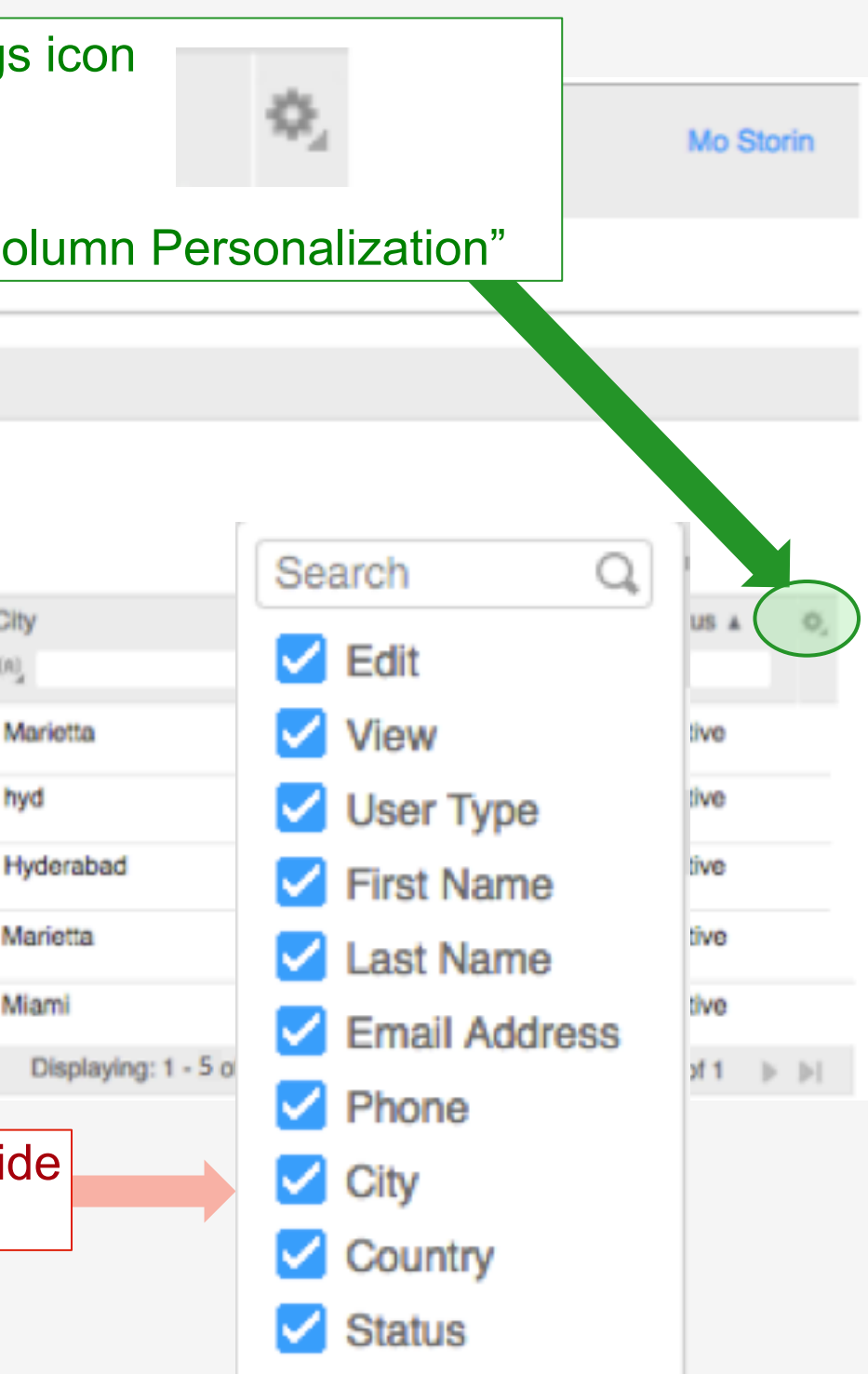

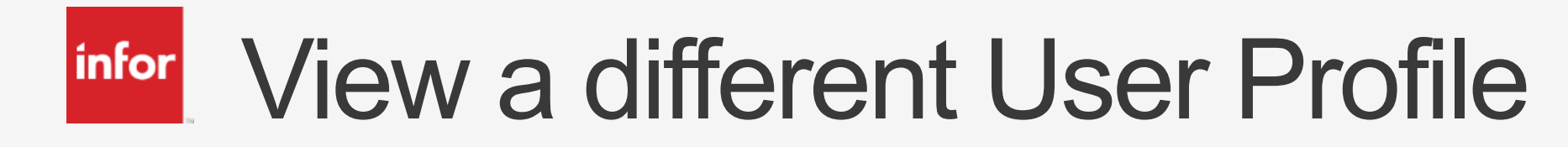

| infor                   | nfor Partner Management <sup>®</sup>     |            |            |            |                          |       |                        |               |            |  |  |  |
|-------------------------|------------------------------------------|------------|------------|------------|--------------------------|-------|------------------------|---------------|------------|--|--|--|
| Home Requests - About - |                                          |            |            |            |                          |       |                        |               |            |  |  |  |
| Add User Access Request |                                          |            |            |            |                          |       |                        |               |            |  |  |  |
| Company                 | Company: Bullpad Consulting Test Company |            |            |            |                          |       |                        |               |            |  |  |  |
| Edit                    | t View                                   | User Type  | First Name | Last Name  | Email Address            | Phone | City                   | Country       | Status 🔺 🔍 |  |  |  |
|                         |                                          | 5          | (A)        | (A)        | (A)                      | (4)   | (A)                    | (A)           | (A)        |  |  |  |
| ø                       | 1                                        | User Admin | Ob         | Storin     | obstorin@comcast.net     |       | Marietta               | United States | Activo     |  |  |  |
| 1                       | 10                                       | User       | TestUser10 | TestUser10 | TestUser10@test1.com     |       | hyd                    | India         | Active     |  |  |  |
| 1                       |                                          | User       | Veena      | Hos        | veena.boguda@test2.com   |       | Hyderabad              | India         | Active     |  |  |  |
| 1                       |                                          | User       | John T.    | Doe        | my.test@comcastzzzzz.net |       | Marietta               | Albania       | Active     |  |  |  |
| 1                       |                                          | User Admin | Mo         | Storin     | mostorin@comcast.net     |       | Miami                  | United States | Active     |  |  |  |
|                         |                                          |            |            |            |                          |       | Displaying: 1 - 5 of 5 | 4 4 Pag       | e 1 of 1   |  |  |  |
|                         | Click "View" icon                        |            |            |            |                          |       |                        |               |            |  |  |  |

## <sup>infor</sup> User without an Infor EXTERNALS Domain UserID

| Edit Compony Lloom                                                                       | Click "Edit"                                                                                                    | outton to modify this user's p  | profile                                  |                  |
|------------------------------------------------------------------------------------------|----------------------------------------------------------------------------------------------------|---------------------------------|------------------------------------------|------------------|
| User Details - John T. Doe                                                               |                                                                                                    |                                 |                                          |                  |
| User Information<br>Name: John T. Doe<br>Expiration Date: 12/31/2016<br>Country: Albania | The "AD Login Name", is<br>blank, therefore the user<br><u>does not</u> have an Infor<br>EXTERNALS Domain Us<br>Status: Active | stzzzzz.net Jot<br>erID         | o Title:<br>City: Marietta<br>Type: User | ~                |
| Partner Information Partner: Bullpad Consulting Test Com Region: NA                      | npany: Partner Level: N/A                                                                                                    | P                               | artner Type: Non-IPN Channel             | ~                |
| SmartStream Vendor ID:                                                                   | ranio managar. mo or                                                                                                    |                                 | or managor. Dino Daddona                 |                  |
| User Access Requests                                                                     |                                                                                                    |                                 |                                          | ^                |
| Request ID Infor System                                                                  | Requested Date Roles                                                                                                    | Products                        | Status                                   | \$.<br>T.        |
| There s<br>does no                                                                       | hould be no systems reques<br>of have an EXTERNALS Dor                                                                         | ts when the user<br>main UserID | Copyright © 2012. Infor. All Rights Rese | No Records Found |

## <sup>Infor</sup> Option to create an Externals AD account for User

| Home Req                      | uests - Ab | out -        |                        |                                |
|-------------------------------|------------|--------------|------------------------|--------------------------------|
| Edit User<br>User Information | 1          | The screen i | is very similar to the | last User we looked at         |
| *First Name                   | : John T.  |              | *Last Name:            | Doe                            |
| *Expiration Date              | 12/31/2016 | ë            | Job Title:             |                                |
| *City                         | Marietta   |              | *Country:              | Albania                        |
| *Туре                         | User       | Ŧ            |                        | Externals AD account required? |
|                               |            |              |                        | Save Cancel                    |

Except, there is a new field that appears that allows you to create the Externals Active Directory ("AD") account for this person.

Note - this field will not appear when the Externals Account already exists

| *Email:  | my.test@comcastzzzzz.net |  |
|----------|--------------------------|--|
| Phone:   |                          |  |
| *Status: | Active                   |  |

## System Access Request for a User

| infor   | Infor Partn | er Management <sup>®</sup> |            | function      | on button   |
|---------|-------------|----------------------------|------------|---------------|-------------|
| Home    | Request     | ls - About -               |            | Users         | Screen      |
| Add Us  | or   A      | ccess Request              |            |               |             |
| Company | : Bullpa    | d Consulting Test Comp     | First Name | Last Name     | Email Addre |
| ,       | 1           | I, User Admin              | (M)<br>Ob  | (M)<br>Storin | (n)         |
|         | 1           | User                       | TestUser10 | TestUser10    | TestUser1(  |

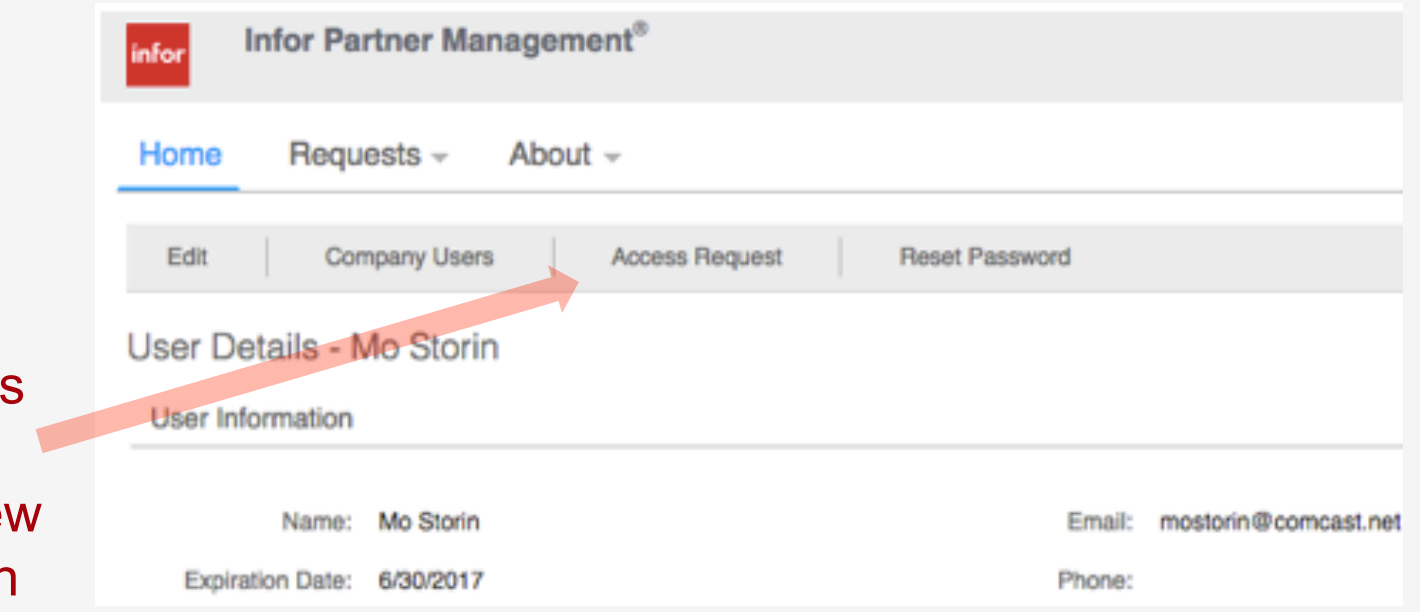

Or click the "Access Request" function button from the View User Details screen

## Or click on the "Requests" Drop Down on the list of tabs

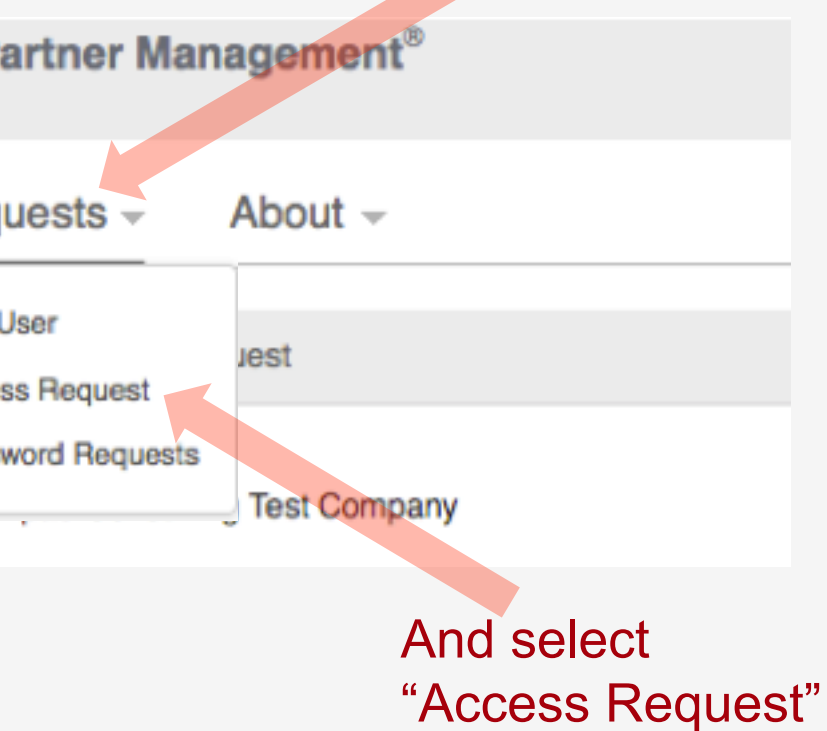

## <sup>infor</sup> System Access Request – Select User

| infor      | Infor Partner Management®                    |                                                  |                                                                                             |   |
|------------|----------------------------------------------|--------------------------------------------------|---------------------------------------------------------------------------------------------|---|
| Home       | Requests - About -                           |                                                  |                                                                                             |   |
| New Re     | equest                                       |                                                  | Click the User drop down and select the User you want to make a Systems Access Request for. |   |
| User In    | formation                                    |                                                  |                                                                                             | ^ |
| Company:   | Bullpad Consulting Test Company              |                                                  |                                                                                             |   |
| *User:     | Select User 👻                                | Email:                                           | Phone:                                                                                      |   |
| City:      | Select User<br>John T. Doe<br>Mo Storin      | Country:                                         |                                                                                             |   |
| Other Inf  | Ob Storin                                    |                                                  |                                                                                             | ~ |
|            | TestUser10 TestUser10                        |                                                  |                                                                                             |   |
| * In       | Veena Hos                                    | * Roles:                                         | ➡ * Products:                                                                               |   |
| Syste      | m:                                           |                                                  |                                                                                             |   |
| Note: When | selecting access to Campus, the Roles and Pr | roducts selected is only used for dete<br>access | ermining which exams the User needs to                                                      |   |

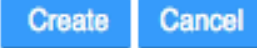

## <sup>infor</sup> System Access Request - CPQ

| infor Infor Partner Management®          |                                                                                                |
|------------------------------------------|------------------------------------------------------------------------------------------------|
| Home Requests - About -                  |                                                                                                |
| New Request                              |                                                                                                |
| User Information                         |                                                                                                |
| Company: Bullpad Consulting Test Company |                                                                                                |
| *User: Mo Storin 👻                       | Email: mostorin@comcast.net Phone:                                                             |
| City: Miami                              | Country: United States Click the User drop down and selection volument to make a Systems Acces |
| Other Information                        | yea want to marte a cycleme / leece                                                            |
| *Infor Select System   System:           | Products:                                                                                      |

Note: When selecting access to Campus, the Roles and Products selected is only used for determining which exams the User needs to

access

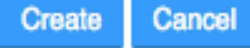

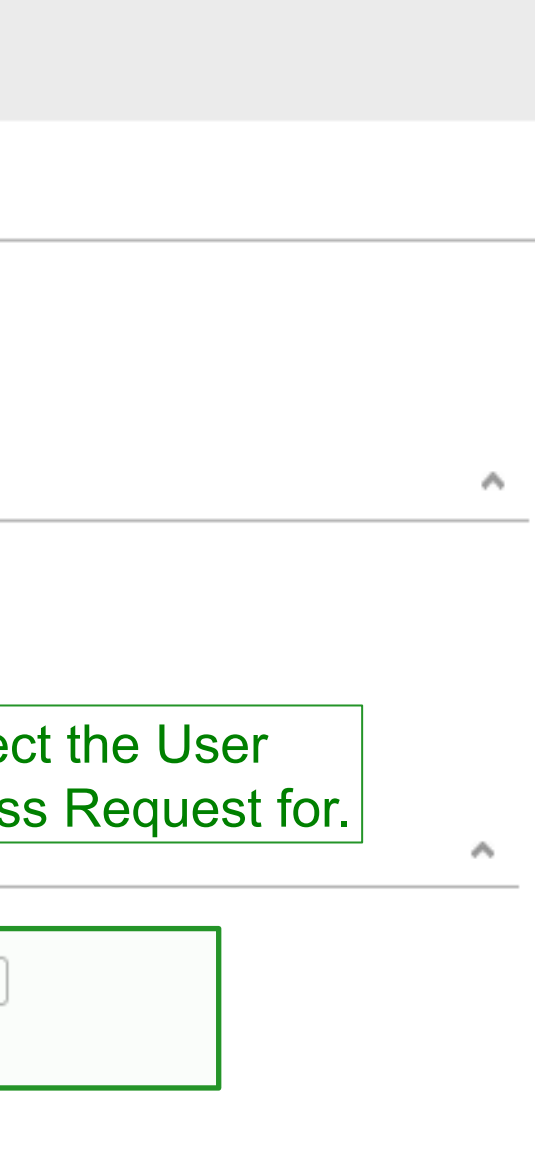

## <sup>infor</sup> System Access Request – CPQ (Configure, Price, Quote)

| infor Partner Management <sup>®</sup>                                                 | Once you click Cre<br>user access CPQ         |
|---------------------------------------------------------------------------------------|-----------------------------------------------|
| Home Requests - About -                                                               | and the User will rule Login and training     |
| New Request                                                                           |                                               |
| User Information                                                                      |                                               |
| Company: Bullpad Consulting Test Company                                              | ANTER AND AND AND AND AND AND AND AND AND AND |
| *User: Mo Storin - Email: mostorin@comcast.net                                        |                                               |
| City: Miami Country: United States                                                    | Access to                                     |
| Other Information                                                                     | Dear Mo Storin,                               |
|                                                                                       | You now have acces                            |
| *Infor System: CPQ   Roles: No Roles                                                  | Before you start usin                         |
| Note: When selected is only used for determining which exams the User needs to access |                                               |
| Click "Create" to submit this request                                                 |                                               |
| (click Cancel to discard request)                                                     |                                               |
| Create Cancel                                                                         |                                               |

eate, the authorization for this occurs in less than a minute receive an email with CPQ information.

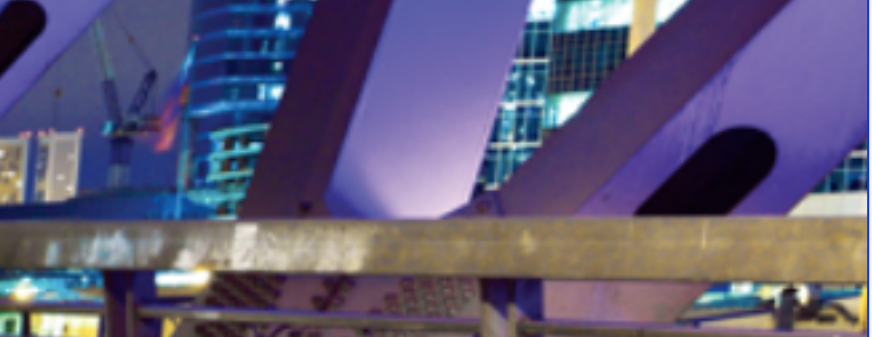

## o Infor Portals

ss to the Infor CPQ site.

ng Infor CPQ you are required to complete the CPQ online

## infor

| r S        | Start anoth                                 | ner new                                          | System Access Reque                                                                         | st |
|------------|---------------------------------------------|--------------------------------------------------|---------------------------------------------------------------------------------------------|----|
| infor      | Infor Partner Management®                   |                                                  |                                                                                             |    |
| Home       | Requests - About -                          |                                                  |                                                                                             |    |
| New Re     | equest                                      |                                                  | Click the User drop down and select the User you want to make a Systems Access Request for. |    |
| User Int   | formation                                   |                                                  |                                                                                             | ^  |
| Company:   | Bullpad Consulting Test Company             |                                                  |                                                                                             |    |
| *User:     | Select User 🗸                               | Email:                                           | Phone:                                                                                      |    |
| City:      | Select User<br>John T. Doe                  | Country:                                         |                                                                                             |    |
|            | Mo Storin                                   |                                                  |                                                                                             |    |
| Other Inf  | Ob Storin                                   |                                                  |                                                                                             | ^  |
|            | TestUser10 TestUser10                       |                                                  |                                                                                             |    |
| * In       | Veena Hos                                   | Roles:                                           | * Products:                                                                                 |    |
| Syster     | m:                                          |                                                  |                                                                                             |    |
| Note: When | selecting access to Campus, the Roles and F | Products selected is only used for det<br>access | etermining which exams the User needs to                                                    |    |

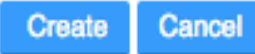

## <sup>infor</sup> System Access Request – Campus (Learning Management)

| infor Infor Partner                                      | Management®                       |                                  |                                                                             |                                        |                                 |                                                 |
|----------------------------------------------------------|-----------------------------------|----------------------------------|-----------------------------------------------------------------------------|----------------------------------------|---------------------------------|-------------------------------------------------|
| Home Requests -                                          | About -                           |                                  |                                                                             |                                        |                                 |                                                 |
| New Request<br>User Information                          |                                   | When Ca<br>you will a<br>more Ro | ampus is selected as th<br>also be required to add<br>les and Product Lines | ne Syster<br>one or<br>for this U      | n,<br>ser.                      |                                                 |
| When Campus is<br>selected as the<br>System, you will be | ulting Test Company               | IMPORT<br>are only<br>Campus     | ANT: The roles and pro<br>used for entitling Exam<br>and these fields do no | oduct line<br>is within<br>t currently | S<br>one:                       | If no Role bar<br>required by<br>"Infor interna |
| equired to select a eyboard layout for                   |                                   | limit wha                        | t courses are available                                                     | to the us                              | ser.                            | For the Role<br>"Standard E                     |
| he user                                                  |                                   |                                  |                                                                             |                                        |                                 |                                                 |
| * Infor System: Campus                                   |                                   | → Roles:                         | Demo                                                                        | * Products:                            | BI                              |                                                 |
| *Kayboard layout: Select La                              | ayout                             | •                                | Functional                                                                  |                                        | СРМ                             |                                                 |
| Note: When selecting Select L                            | ayout                             | electer<br>ess                   | Infor internal systems training<br>Sales<br>Technical                       | User needs to                          | EAM<br>Expense Manag<br>PLM     | gement                                          |
| English(<br>English(                                     | jus)<br>(uk)                      |                                  |                                                                             | $\langle$                              | Service Manage<br>Standard Exam | s                                               |
| Finnish(f                                                | fi)<br>fr)<br>Deleiver (fr. h.c.) |                                  | Create Cano                                                                 | el                                     | SyteLine                        |                                                 |
| French-t                                                 | Belgium(tr-bé)                    |                                  |                                                                             |                                        |                                 |                                                 |

ased Exams are this user, select al systems training" e and select Exams" for the Product

> Note – the list of Products is limited to those Product Lines listed in the partner Agreement

~

## <sup>infor</sup> System Access Request – Campus (Learning Management)

| infor Infor Partner Management®                                         |                                               | On                | ce you click Create, the                                              |
|-------------------------------------------------------------------------|-----------------------------------------------|-------------------|-----------------------------------------------------------------------|
| Home Requests - About -                                                 |                                               | Car<br>1 to<br>be | npus or the new Exam<br>2 business days (ofter<br>notified via email. |
| New Request                                                             |                                               |                   |                                                                       |
| User Information                                                        | To select multiple                            | e choice          | s in a                                                                |
| Company:                                                                | drop down, pick o                             | one, the          | en click                                                              |
| *User: Mo Storin 👻                                                      | inside the drop d                             | own bo            | x again to                                                            |
| City: Miami                                                             | pick the second i needed.                     | tem. R            | epeat as                                                              |
| Other Information                                                       |                                               |                   |                                                                       |
|                                                                         |                                               |                   |                                                                       |
| *Infor System: Campus - *Roles:                                         | Sales X Demo X                                | * Products:       | EAM × SyteLine ×                                                      |
| *Kayboard layout: Select Layout -                                       | Demo                                          |                   | BI                                                                    |
| Note: When selecting access to Campus, the Roles and Producs selected i | Functional<br>Infor internal systems training | eer needs to      | EAM                                                                   |
| access                                                                  | Sales                                         |                   | Expense Management                                                    |
|                                                                         | Technical                                     |                   | PLM                                                                   |
|                                                                         |                                               |                   | Service Management                                                    |
| Click "Create" to submit this request                                   |                                               |                   | Standard Exams                                                        |
| click Cancel to discard request)                                        | Create Cancel                                 |                   | SyteLine                                                              |
| I /                                                                     |                                               |                   |                                                                       |

e authorization for this user access ns requested for Campus occurs in en the same day) and the user will

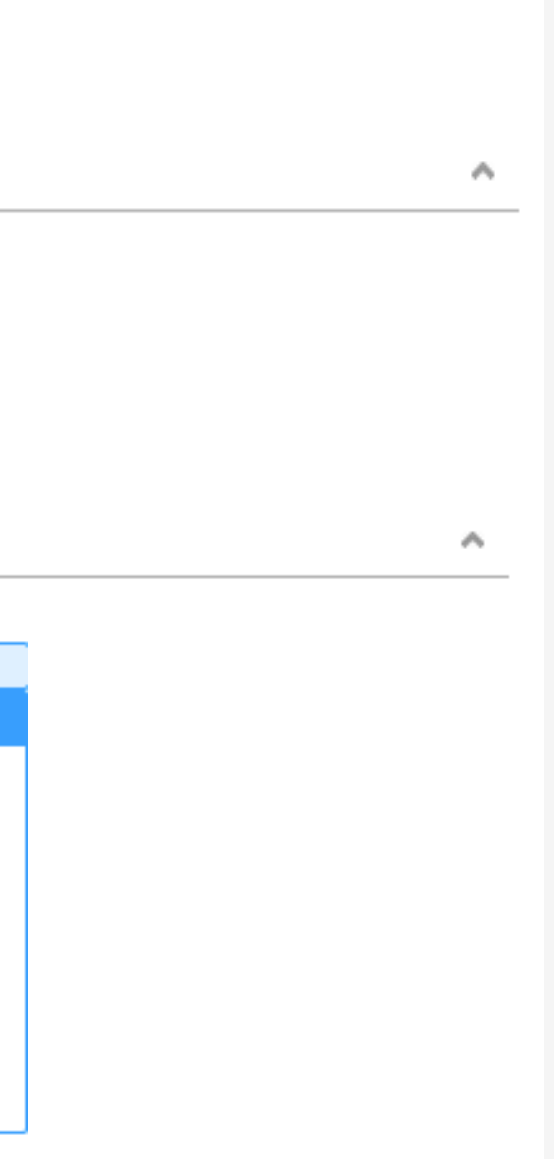

## Submitting a Password Reset Request infor

| infor Infor Partner Management <sup>®</sup>                                                       |                                                                              |
|---------------------------------------------------------------------------------------------------|------------------------------------------------------------------------------|
| Home Requests - About -<br>Add User Add User Add User Access Request is a list of progress that   | equests<br>revious<br>at have                                                |
| Company: been subm                                                                                | nitted Infor Partner Management®                                             |
| This is NOT where you request a Password Reset                                                    | Home Requests - About -                                                      |
|                                                                                                   | Edit Company Users Access Request                                            |
| Once you have selected a User,<br>you can view their details                                      | User Details - Mo Storin<br>User Information                                 |
|                                                                                                   | Name: Mo Storin Once you will be ger                                         |
| The option to "Reset Password"<br>will not appear unless the User<br>already has an AD Login Name | Expiration Date: 6/30/2017 within 2 ho<br>Country: United States instruction |
| (EXTERNALS Domain User ID)                                                                        | AD Login Name: mstorin2 link is only                                         |

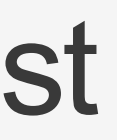

## ord reset navigate screen

eset Password

Click the "Reset Password" button and the request will be submitted for action

lick Reset Password, an email erated for this user, usually urs, with temporary login . The temporary password active for a limited time.

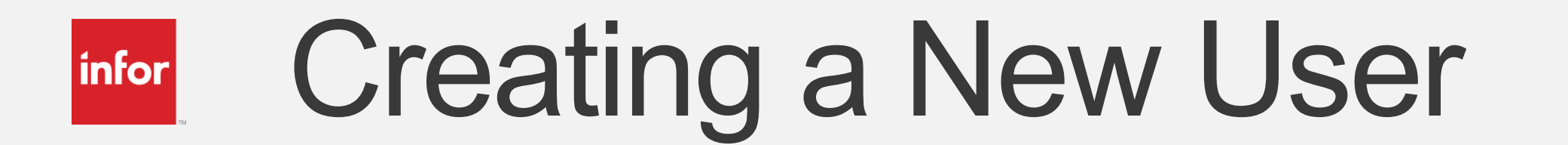

## Specialized by industry. Engineered for speed.

## <sup>infor</sup> Creating a new user

You can Add a new User by either Clicking on the "Add User" button on the Home tab or by Clicking the Requests menu and selecting "Add User" there.

| i | nfor Ir  | nfor Pa | artner Mr. ag      | ement®     |          |    |
|---|----------|---------|--------------------|------------|----------|----|
| _ | Home     | Rear    | sts - Ab           | out -      |          |    |
|   | Add User |         | Access Reques      | t          |          |    |
|   | Company: | Bul     | Ipad Consulting Te | st Company |          |    |
|   | Ed       | Vie     | User Type          | First Name | Last Nan | ne |
|   |          |         | Liner Admin        | Mo         | Storin   |    |

## ment®

ut 👻

t Company

## <sup>infor</sup> Creating a new user

| infor Infor Partner Management <sup>®</sup>                           | Completing the requested information for a new User is                                                                                 |            |
|-----------------------------------------------------------------------|----------------------------------------------------------------------------------------------------|------------|
| Home Requests - About -                                               | straightforward. Items marked with                                                                                                    |            |
| Add User                                                              | a leu astellsk ale lequileu lleius.                                                                                                    |            |
| Partner Information                                                   |                                                                                                    |            |
| Company Name: Bullpad Consulting Test Company                         | Partner Level: N/A                                                                                                    | Partner T  |
| Don't forget to check the "Extern<br>AD account" checkbox if system   | nals                                                                                                    | Infor Mana |
| access will be required for this n<br>User (for example for Sales Por | tal) *Last Name:                                                                                                    |            |
| *City: Externals AD account required?                                 | *Country: Select Country ~                                                                                                    | *0         |
| Duplicate Email ×                                                     | Save         Clear         Cancel           The system will not allow an                                                               |            |
| An account with the email 'mike.storin@comcast.net' already exist.    | email to be used that already<br>exists in the Active Directory,<br>even if the Externals ID account<br>required field is not checked. |            |

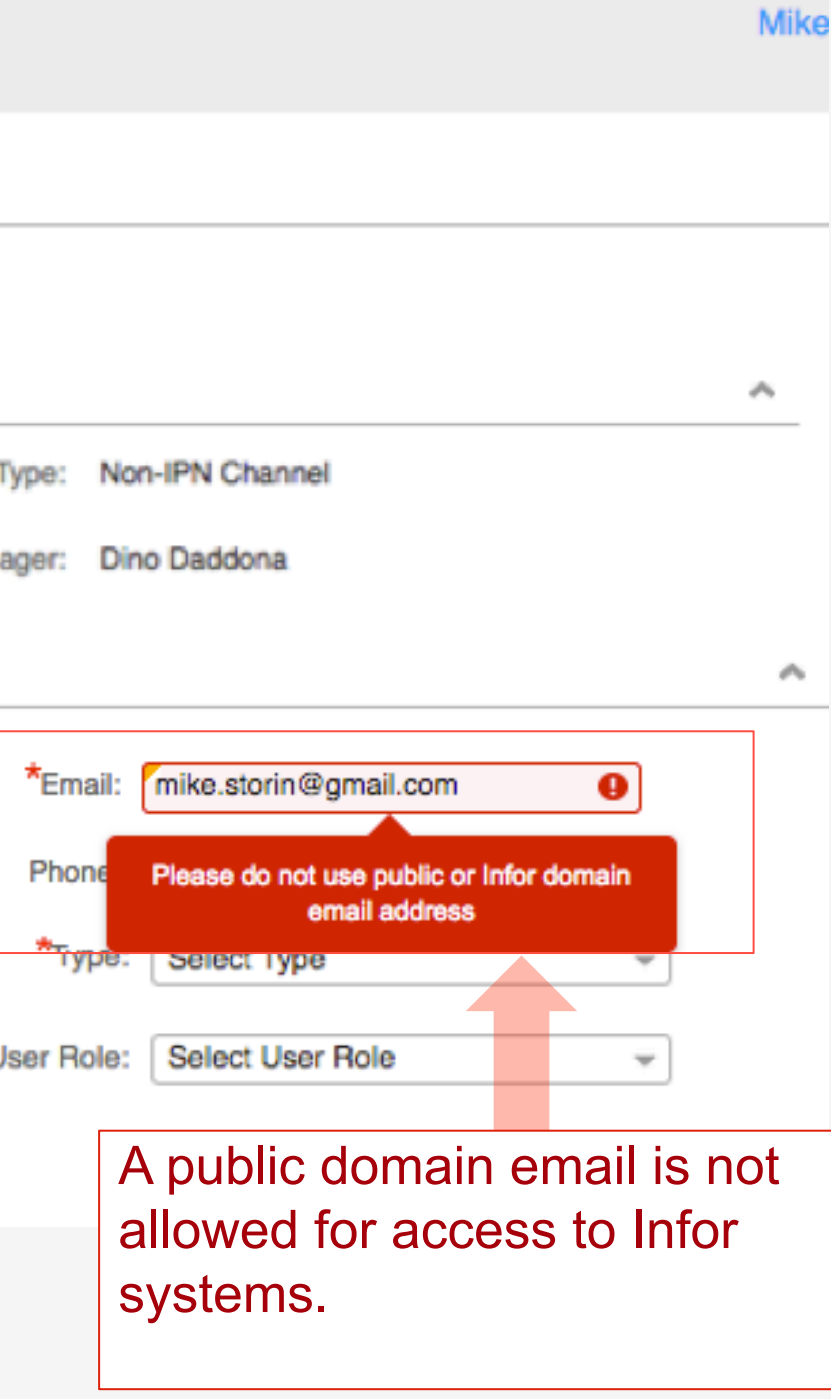

# What is, or is not, managed through IPMx?

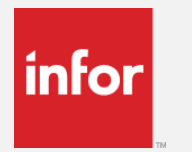

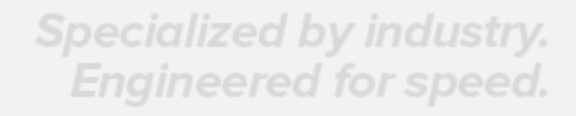

Copyright © 2012. Infor. All Rights Reserved. www.infor.com

40

## infor What Systems are managed through IPMx?

- As of the Launch date, there are multiple systems where access will be entitled • through IPMx. There are however 2 different mechanisms in place:
- Systems which are automatically entitled when a User is created in IPMx **\*** For Partner companies/agreements that are eligible for access:
  - Infor Sales Portal for Partners [salesportal.infor.com/partners]
  - **GDE Portal** Site for GDE deployment information [gde.infor.com]
  - **RequestX** support site for the GDE systems [requestX.infor.com]
- The Systems where a Systems Access Request must be submitted: •
  - CPQ
  - **<u>Campus</u>** (requires the role and product line information for Exams)
- More systems will be incorporated into the IPMx processes in the future **\*** 
  - Systems like Infor CRM will be added in partner roll-out implementation plan

## infor What is not managed through IPMx?

Any other Infor System not specifically listed are not managed through IPMx, e.g.:

- **Xtreme** Support (and the Product Download Center managed through Xtreme) •
  - Entitlement to Infor Xtreme is by SKU, and the management of these entitlements is handled through a separate Order Entry process. [www.inforxtreme.com]

Third Party managed sites

- Typically Partners must register separately for access, often separate ID/password •••
- **Digital Edge Content Syndication** site •
- Infor Market Development Fund (MDF) site •
- ValueApps site \*
- Infor Certification Program (webassessor.com)
- **Salesforce.com** Partner Portal •
- **CloudSuite Portal 2.0** GDE •
  - Site on AWS for Partners to deploy pre-built demo images (not GDE Deployment) Information or GDE Downloads)

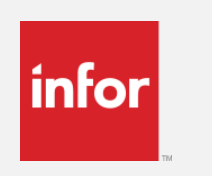

## Support

## Specialized by industry. Engineered for speed.

## <sup>infor</sup> Support for IPMx

- User Admins are expected to support the other users within their company for the following:
  - Request for a new UserID to the EXTERNALS Active Directory
  - Request new access to an Infor System managed within IPMx
  - Forgot their UserID or password
- Additional information can be found at http://inforpartnernetwork.com and on the Sales Portal.
- If a User Admin needs assistance with IPMx:
  - Check the Frequently Asked Questions and User Guide for answers.
  - Submit an incident in Infor Xtreme and select "IPN" as product code
- Contact your Partner Manager for guidance •

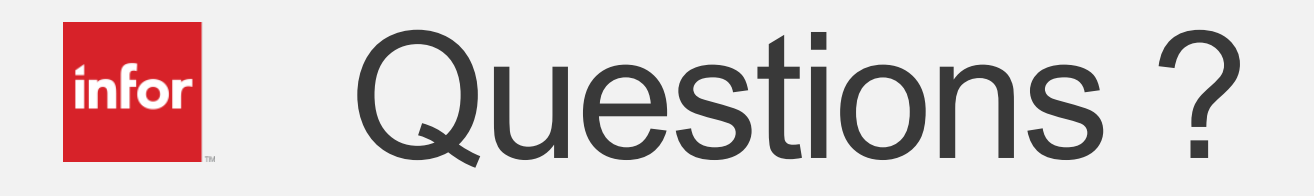

## Specialized by industry. Engineered for speed.